# IT KOMPAS ... bezpečně mořem informací ... s námi se neztratíte

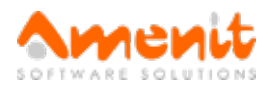

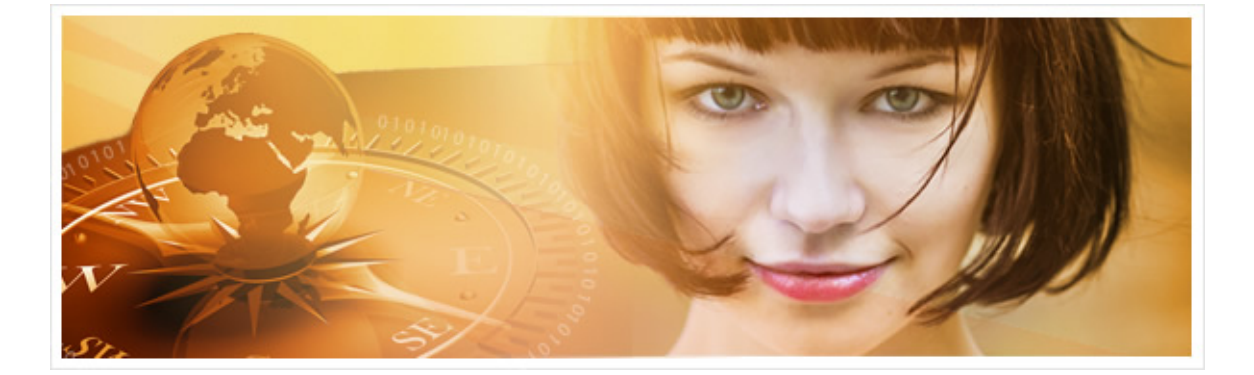

# V 64. čísle IT Kompasu jsme pro Vás připravili:

Vybrané aktuality ze světa IT Tipy — Triky Soutěž Vtip pro dobrou náladu

## Vybíráme zajímavé aktuality:

Turecko "neuhlídalo" osobní údaje téměř 50 milionů svých občanů Únik dat opět poukazuje na neschopnost zajistit zabezpečení státních informačních systémů. Více...

#### Upozornění na ukončení podpory domácích produktů Eset do verze 6

Výrobce ESET oznámil, že byla ukončena podpora produktů ESET NOD32 Antivirus / ESET Smart Security ve verzi 3, 4, 5 a 6. Více...

Více aktualit naleznete na <u>www.AntiviroveCentrum.cz</u> nebo na <u>Facebooku</u>.

# Tipy a triky

### Jak na změnu výchozího vyhledávače v prohlížeči Microsoft Edge ve Windows 10?

Internetový prohlížeč MS Edge, který je součástí operačního systému Windows 10, je plnohodnotným nástupcem předchozích generací prohlížečů Microsoft Internet Explorer. Edge doznal mnoho změn a vylepšení. K nejvýraznějším změnám, které jsou vidět na první pohled, je nepřítomnost adresního řádku a "vyhledávacího chlívečku", které se používaly v Internet Exploreru a které jsou dosud používány v alternativních prohlížečích (Chrome, Firefox...). Edge používá jeden chlíveček, který se zachová podle toho, co do něj napíšeme. Pokud do něj napíšeme přesnou adresu, třeba www.AntiviroveCentrum.cz, prohlížeč zjistí, jestli stránka existuje, a pokud ano, otevře danou stránku. Pokud adresa neexistuje, nebo zadáte nějaké slovní spojení, které chcete najít (třeba Antivirové Centrum), prohlížeč se obrátí na vyhledávací službu, kterou má nastavenu - což je ve výchozím stavu Microsoft Bing. Nic proti Bingu nemáme, ale v české kotlince není příliš použitelný. Lze ale zajistit, aby se Edge ptal na výsledky jiného vyhledávače, třeba Google. Jak na to?

Otevřete prohlížeč Edge, v pravém horním rohu klikněte na tlačítko "tři tečky" (Další akce) a pak na volbu Nastavení. Přejděte k položce Zobrazit upřesňující nastavení a klikněte na ni. Dále najděte položku Hledání z panelu Adresa pomocí a v rozbalovacím seznamu vyberte požadovaný vyhledávací web. Pokud se zde vyhledávací web nenachází, pak klikněte v seznamu na volbu Přidat nový (případně

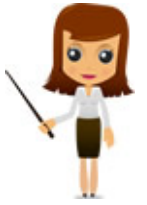

Změnit), vyberte vyhledávací **server ze seznamu** (například Google, pokud tam není, tak si musíte v prohlížeči otevřít webové stránky požadovaného vyhledávače) a klikněte na tlačítko **Přidat jako výchozí možnost** (případně **Nastavit jako výchozí**). Od tohoto okamžiku bude jako výchozí použit vyhledávač Google.

## Jak na Hash ve Windows Phone?

Ve verzích Windows Phone 7 až 8.1 jsme nenašli možnost, jak spustit Flash na internetových stránkách, které jej využívají (např. <u>www.decko.cz</u>, <u>www.sportzive.cz</u>). S uvedením verze Windows 10 Mobile je tento problém vyřešen. Integrovaný webový prohlížeč Microsoft Edge již Flash podporuje a je možné spouštět videa tohoto typu. Pro případný upgrade Vašeho telefonu na verzi Windows 10 Mobile použijte aplikaci **"Poradce pro upgrade"**, která ověří, zda je Váš telefon pro upgrade připraven.

## Soutěž

#### Vyhodnocení minulé soutěže:

Na otázku z minulého vydání elektronického magazínu IT Kompas odpověděl správně a z mnoha správných odpovědí byl vylosován pan Sláma z Prostějova, kterému tímto gratulujeme k výhře softwaru AVG Mobile Antivirus PRO pro 1 mobilní zařízení na rok zdarma.

Otázka zněla: Co je označováno pojmem "Smishing"?

Správná odpověď měla být:

Jedná se o podvodnou techniku (SMS phishing) za použití SMS k vylákání údajů o uživateli nebo k donucení ho něco udělat a získat tak přístup k jeho účtu v bance apod..

#### Nová otázka:

Co je označováno pojmem "Warez"?

Ze správných odpovědí vylosujeme výherce, který od nás získá software <u>Sticky Password Premium</u> pro 1 uživatele na rok zdarma.

Odpovědi pište do 22. 4. 2016 na e-mail amenit@amenit.cz .

Správnou odpověď a výherce uveřejníme v příštím čísle. **Pokud se chcete co nejdříve dozvědět, zda jste vyhráli**, staňte se našimi přáteli na Facebooku. Tam se informace o výherci objeví jako první.

# Vtip pro dobrou náladu

Soutěžní akce spamera: Pošlete 10 adres svých přátel a já vás vyškrtnu ze své databáze!

Vydání IT Kompasu od 1. čísla naleznete zde.

Tým Antivirového Centra

Amenit s.r.o.

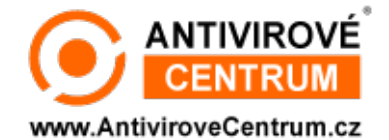

Nechcete-li již nikdy dostávat e-maily tohoto typu, klikněte na odkaz pro odhlášení ze seznamu příjemců.